# 2023 级海洋科学类学生专业分流实施细则

根据教务处《关于组织做好 2024 年上半年大类招生专业分流工作的通知》)精神, 按照《南京信息工程大学大类招生专业分流工作指导意见(试行)》相关要求,结合 海洋科学学院海洋科学类学生分流实际情况,特制定本实施细则。

#### 一、组织领导

为做好 2023 级海洋科学类学生专业分流工作,确保专业分流工作公开、公正、公 平、透明,特成立专业分流工作小组,具体负责专业分流细则制定、组织实施与管理 等工作,小组成员如下:

组长: 董昌明

组员: 陈相勤 毛龙江 石 一 董济海 王志雄 陈中笑 曹 芸 张 媛

## 二、分流专业及计划接纳人数

海洋科学类学生专业分流包含海洋科学、海洋技术、海洋资源与环境三个专业, 每个专业总人数不超过 50 人。

#### 三、分流原则与办法

1、分流对象。参与分流的学生为按大类招生的海洋科学学院 2023 级全日制海洋
 科学类本科生(留级生不参加专业分流)。

 2、学生每人填写两个志愿,每个专业都从第一志愿开始录取,当填报第一志愿人 数不超过该专业上限数(≤50人)时,直接确定专业。 3、当填报第一志愿人数超过专业上限数(>50人)时,依据第一学期必修课加权 平均分排名,按照从高到低的原则择优录取,若必修课正考加权平均分相同,则按 照第一学期必修课正考算术平均分从高到低进行排序。

4、当专业的第一志愿录取人数达到上限数(50人)时,未被第一志愿录取的学 生按必修课加权平均分从高到低原则进行第二志愿录取,直至录满第二志愿专业的上 限数。

5、由于专业招生人数上限限制导致不能按志愿分配的同学,由工作组统筹安排、 调剂录取。

#### 四、专业分流时间安排

1、2024年4月25日前,经领导小组审批后,发布《2023级海洋科学类学生专业分流实施细则》。

2、2024年5月12日前,海洋科学学院做好学生宣传动员,解读实施细则,组织 开展专业宣讲工作,引导学生理性选择专业。宣讲会现场,学生根据专业分流实施细 则填写《海洋科学类专业分流选择意向表》(见附件1),并现场收取。

3、2024年5月15日-5月17日,学生在教务系统填报大类专业分流志愿。

4、2024年5月22日前,海洋科学学院确定学生专业分流名单,经专业分流工作 小组讨论通过后,在学院内进行公示。

5、2024年5月31日前,海洋科学学院将《2023级海洋科学类学生专业分流汇总表》报教务处审批、备案。

## 五、其他

1、没有在规定时间内填报志愿的学生,视为放弃专业选择权利,由专业分流工作小组统筹安排。

2、《海洋科学类专业分流选择意向表》必须由本人填写,不得涂改,提交后不得 更改。

3、本规定自公布之日起实施,未尽事宜由专业分流工作小组负责解释。

海洋科学学院 2024年4月19日

附件 1: 海洋科学类专业分流选择意向表

附件 2: 大类专业分流操作指南-学生

# 海洋科学类专业分流选择意向表

| 姓名           | 学号    |   |  |  |
|--------------|-------|---|--|--|
| 所在班级         | 手机号   | 码 |  |  |
| 绩点<br>(专业排名) | 综合测评分 |   |  |  |
| 个人简介         |       |   |  |  |
| 意向专业1        | 选择原因  |   |  |  |
| 意向专业 2       | 选择原因  |   |  |  |

备注:1、填报志愿的专业名称必须写完整。

2、选择原因可不填。

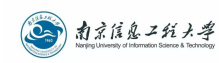

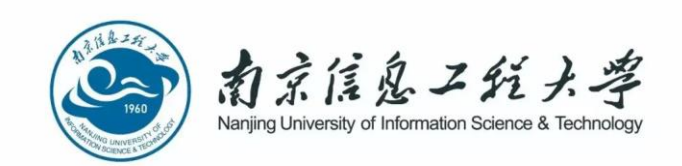

# 南京信息工程大学教务管理系统

# 大类专业分流-学生操作指南

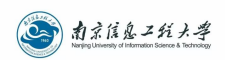

## 目录

| 南 | ī京信息工程大学教务管理系统 | .1 |
|---|----------------|----|
| 大 | 、类专业分流−学生操作指南  | .1 |
| 1 | 系统的启动与进入       | .1 |
|   | 1.1 浏览器设置      | .1 |
|   | 1.2 登录主界面      | .1 |
| 2 | 系统的使用          | .2 |
|   | 2.1 大类专业分流志愿填报 | .2 |

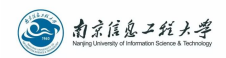

## 1 系统的启动与进入

## 1.1 浏览器设置

本教务管理系统只兼容使用 Chrome 内核(版本 50 以上) 和 IE9 及以上内核的浏览器, 推荐使 用新版 chrome 浏览器或新版 360 极速浏览器访问。

## 1.2 登录主界面

**第一步:**进入统一门户平台:<u>http://jwxt.nuist.edu.cn/</u>,如图 1-1 所示:

选择"统一身份认证",输入本人统一身份认证的账号、密码、验证码,完成登录。如下图 1-2 所示:

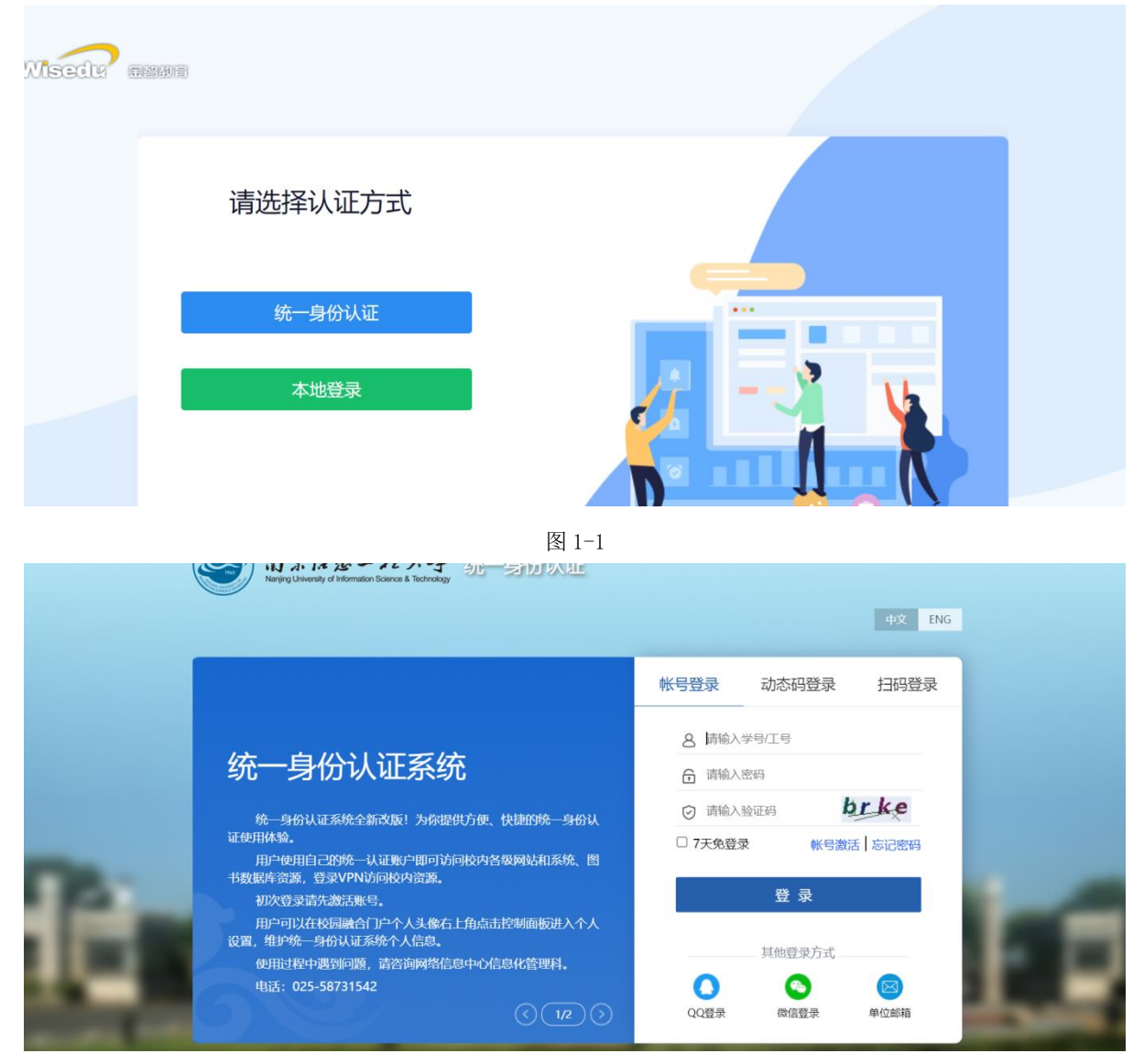

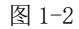

第二步:选择或搜索"大类专业分流",进入大类专业分流模块,如图 1-3 所示:

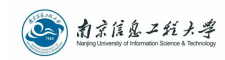

|   | DARS - HIJ - H               | #X•   🕯   🧕 |
|---|------------------------------|-------------|
|   | 欢迎来到应用管理平台                   | 常用服务        |
|   | 大类专业分流 搜索                    | 暂无常用服务      |
| _ |                              |             |
|   | 学籍异动 转专业管理 考务管理 师生服务 社会考试 <> | ♥ 消息通知      |
|   | 正<br>連定<br>建築<br>大 送 专 业 分流  | 智无任何通知      |
|   |                              | 目 通知公告      |
|   | 图 1-3                        |             |

# 2 系统的使用

### 2.1 大类专业分流志愿填报

如图 2-1 所示进入大类专业分流页面,学生可进行大类专业分流志愿的填报。

|                                                                                           | 提交 指                                                      | <b>主原</b> 提交:志愿<br>撤回修改:一键清空专业 撤回修改:<br>一键清空专业 | □填报完毕后点击提交按钮提交报名<br>在报名信息未审核之前可以撤回X<br>₩:点击可直接清空填报的志愿低 | 5申请<br>对志愿进行修改<br>19月 |                     |                   |
|-------------------------------------------------------------------------------------------|-----------------------------------------------------------|------------------------------------------------|--------------------------------------------------------|-----------------------|---------------------|-------------------|
|                                                                                           | 志愿排序                                                      | 分論院系                                           | 分流具体专业                                                 | 預录取人数                 | 状态                  | 操作                |
|                                                                                           | 第1志愿                                                      | 电子与信息工程学院                                      | 请选择                                                    |                       | 草稿                  | 淸空                |
|                                                                                           | 第2志愿                                                      | 电子与信息工程学院                                      | 请选择                                                    | *                     | 草稿                  | 清空                |
| <b>第3以代にストレイント</b><br>申請开始計例: 2023-10-12 06:40:00<br>申請慎审計例: 2023-10-12 10:00:00<br>批次説明: | ┃大类专业分流<br>1、坚持公平<br>************************************ | 细则<br><sup>2</sup> 、公正、公开的原则;坚持以学              | 生为本,注重学生成才愿望,                                          | 同时兼顾校院师资和教学资          | 单个<br>息<br>源配置;坚持"音 | 、清空填写的。<br>专业成绩优5 |

#### 图 2-1

# **第一步:** 填写分流具体专业,如图 2-2:

| 填报专业分流志愿 |           |               |       |    |    |  |  |
|----------|-----------|---------------|-------|----|----|--|--|
| 提交撤回修改   | て 一键清空专业  |               |       |    |    |  |  |
| 志愿排序     | 分流院系      | 分流具体专业        | 预录取人数 | 状态 | 操作 |  |  |
| 第1志愿     | 电子与信息工程学院 | 微电子科学与工程    ▼ | 100   | 草稿 | 清空 |  |  |
| 第2志愿     | 电子与信息工程学院 | 电子信息工程        | 0     | 草稿 | 清空 |  |  |

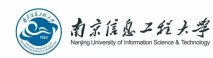

#### 注:

点击'清空'按钮可单个清除对应志愿填报的专业信息; 点击'一键清空专业'按钮可直接清除所有志愿填报的专业信息;

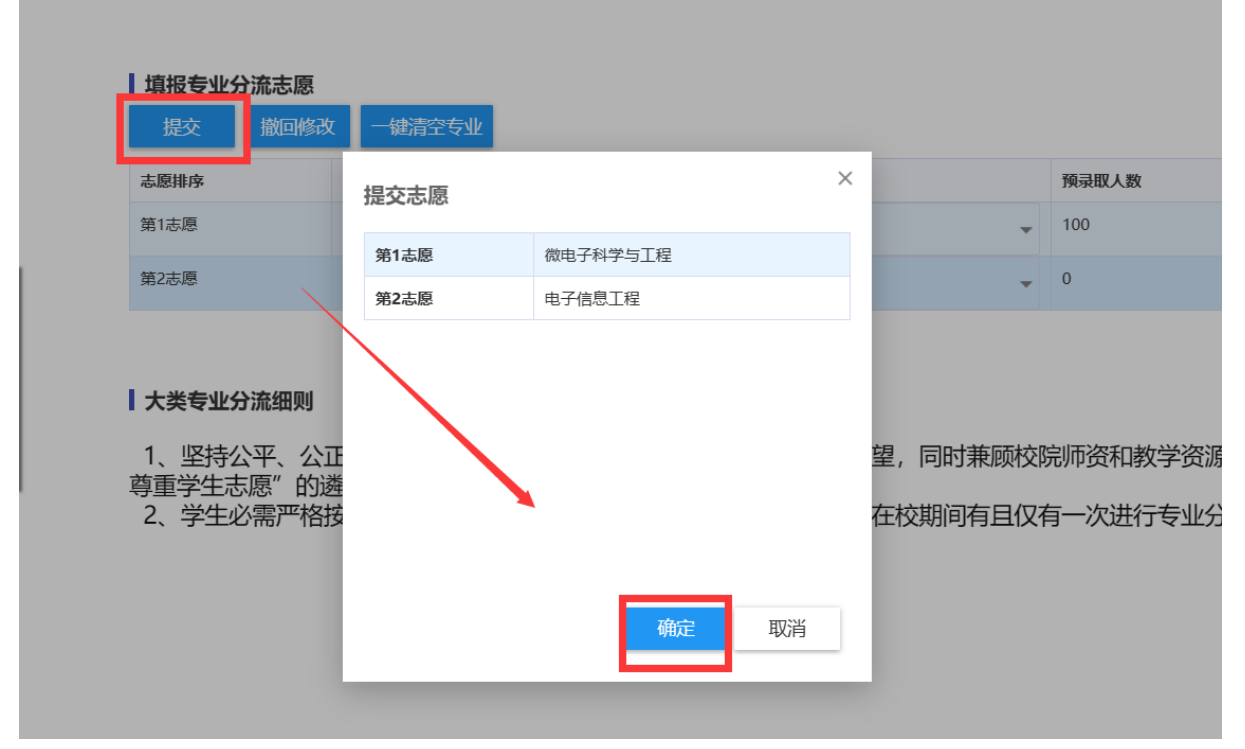

#### 第二步:提交志愿,点击'提交'按钮后确定即可,如图 2-3。

图 2-3

### 第三步:如果信息填写有误,可点击'撤回修改'按钮对志愿进行调整,如图 2-4

| 填报专业分流志愿 |      |           |          |       |     |    |  |
|----------|------|-----------|----------|-------|-----|----|--|
| 提交       | 撤回修改 | 一键清空专业    |          |       |     |    |  |
| 志愿排序     |      | 分流院系      | 分流具体专业   | 预录取人数 | 状态  | 操作 |  |
| 第1志愿     |      | 电子与信息工程学院 | 微电子科学与工程 | 100   | 已提交 | 清空 |  |
| 第2志愿     |      | 电子与信息工程学院 | 电子信息工程   | 0     | 已提交 | 清空 |  |

图 2-4